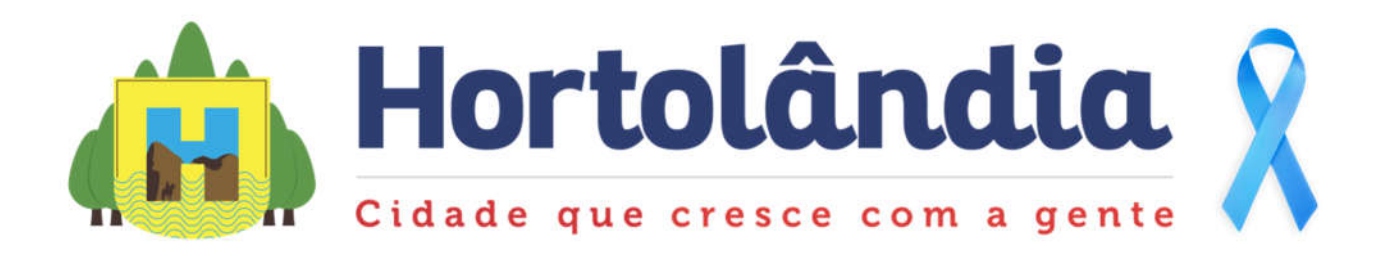

## QUERO PAGAR MEU DAS:

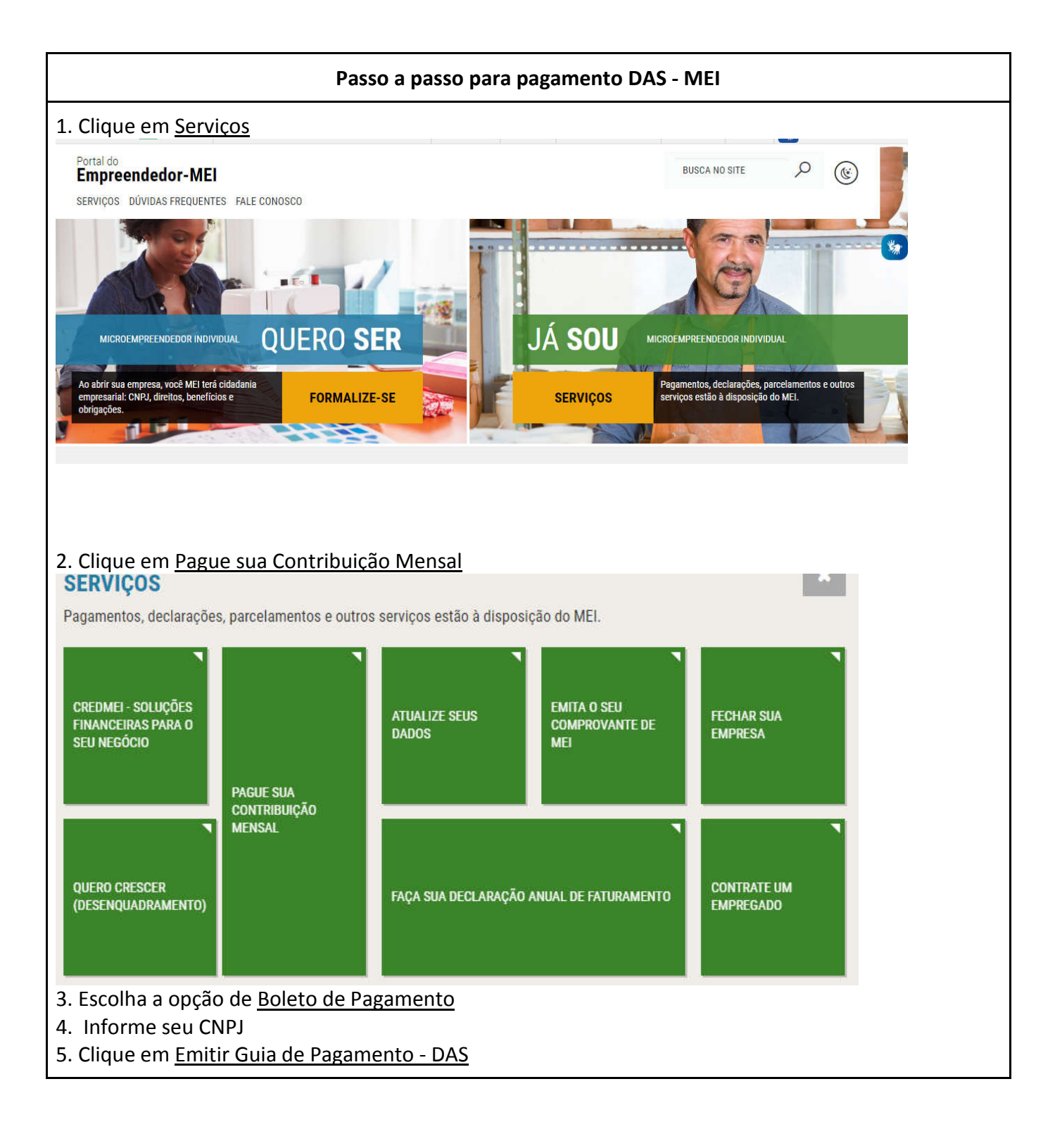

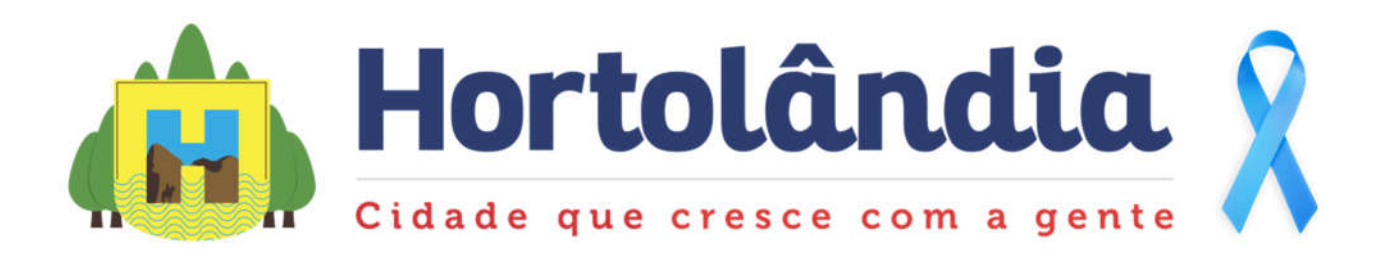

|                                                                                                    | T CIMILIT                                                                                                    |                                                                                            |                                                                                                    |                |                                                                                                    |                                                                                                    |                                                                                                    |                                                                                                    |                                                                                                    |                                                                                                    |
|----------------------------------------------------------------------------------------------------|----------------------------------------------------------------------------------------------------|--------------------------------------------------------------------------------------------|----------------------------------------------------------------------------------------------------|----------------|----------------------------------------------------------------------------------------------------|----------------------------------------------------------------------------------------------------|----------------------------------------------------------------------------------------------------|----------------------------------------------------------------------------------------------------|----------------------------------------------------------------------------------------------------|----------------------------------------------------------------------------------------------------|
| gr                                                                                                 | ama Gera                                                                                                    | dor d                                                                                      | e DAS                                                                                                    | do Micr        | oem                                                                                                    | pree                                                                                                    | ndeo                                                                                                    | dor Ir                                                                                                    | ndividual                                                                                                    |                                                                                                    |
|                                                                                                    |                                                                                                    |                                                                                            |                                                                                                    |                |                                                                                                    |                                                                                                    |                                                                                                    |                                                                                                    |                                                                                                    |                                                                                                    |
|                                                                                                    |                                                                                                    | maana                                                                                      |                                                                                                    | Barris         |                                                                                                    | -                                                                                                    |                                                                                                    | ~                                                                                                    |                                                                                                    |                                                                                                    |
| п                                                                                                  | r inicio 🕑                                                                                                    | Emim                                                                                       | Guia de                                                                                                    | Pagamer        | IO (DA                                                                                                    | 15)                                                                                                    |                                                                                                    | Consu                                                                                                    | ita Extrato/Pe                                                                                                    | endencias *                                                                                                    |
|                                                                                                    |                                                                                                    |                                                                                            |                                                                                                    |                |                                                                                                    |                                                                                                    |                                                                                                    |                                                                                                    |                                                                                                    |                                                                                                    |
|                                                                                                    |                                                                                                    |                                                                                            |                                                                                                    |                |                                                                                                    |                                                                                                    |                                                                                                    |                                                                                                    |                                                                                                    |                                                                                                    |
| orr                                                                                                | ne o ano de e                                                                                                    | exercío                                                                                    | cio e o m                                                                                                    | lês que de     | eseia e                                                                                                    | fetua                                                                                                    | ropa                                                                                                    | agame                                                                                                    | ento                                                                                                    |                                                                                                    |
|                                                                                                    |                                                                                                    |                                                                                            |                                                                                                    |                |                                                                                                    |                                                                                                    |                                                                                                    |                                                                                                    |                                                                                                    |                                                                                                    |
| ·                                                                                                  | 2000 Nome. C                                                                                                    | 200-1200                                                                                   | VA 24/18-                                                                                                    |                |                                                                                                    |                                                                                                    |                                                                                                    |                                                                                                    |                                                                                                    |                                                                                                    |
|                                                                                                    |                                                                                                    |                                                                                            |                                                                                                    |                |                                                                                                    |                                                                                                    |                                                                                                    |                                                                                                    |                                                                                                    |                                                                                                    |
|                                                                                                    |                                                                                                    |                                                                                            |                                                                                                    | Informe o Ano  | Calendário                                                                                                    | 2000                                                                                                    | -                                                                                                    |                                                                                                    |                                                                                                    |                                                                                                    |
|                                                                                                    |                                                                                                    |                                                                                            |                                                                                                    | informe o Ano  | -oalendarie                                                                                                    | 2020                                                                                                    | · OK                                                                                                    |                                                                                                    |                                                                                                    |                                                                                                    |
|                                                                                                    |                                                                                                    |                                                                                            |                                                                                                    |                |                                                                                                    |                                                                                                    |                                                                                                    |                                                                                                    |                                                                                                    |                                                                                                    |
| Sel                                                                                                | ecione o(s) período(s)                                                                                                    | de apuraçã                                                                                 | ăo:                                                                                                    |                |                                                                                                    |                                                                                                    |                                                                                                    |                                                                                                    |                                                                                                    |                                                                                                    |
| Sel                                                                                                | ecione o(s) período(s)                                                                                                    | de apuraçã                                                                                 | ăo:                                                                                                    |                |                                                                                                    |                                                                                                    |                                                                                                    |                                                                                                    |                                                                                                    |                                                                                                    |
| Sel                                                                                                | ecione o(s) período(s)<br>Periodo de Apuração                                                                                                    | de apuraçã<br>Apurado                                                                      | ăo:<br>Situação                                                                                                    | Beneficio INSS |                                                                                                    |                                                                                                    |                                                                                                    | Resumo do                                                                                                    | DAS a ser gerado                                                                                                    |                                                                                                    |
| Sel                                                                                                | Periodo de Apuração                                                                                                    | de apuraçã<br>Apurado                                                                      | ão:<br>Situação                                                                                                    | Beneficio INSS | Principal                                                                                                    | Multa                                                                                                    | Juros                                                                                                    | Resumo do<br>Total                                                                                                | DAS a ser gerado<br>Data de Vencimento                                                                                                    | Data de Acolhimento                                                                                                    |
| Sel                                                                                                | Período de Apuração<br>Janeiro/2020                                                                                                    | de apuraçã<br>Apurado<br>Não<br>Não                                                        | ăO:<br>Situação<br>Não Optante<br>Não Optante                                                                                                    | Beneficio INSS | Principal                                                                                                    | Multa<br>-                                                                                                    | Juros<br>-                                                                                                    | Resumo do<br>Total<br>-                                                                                           | DAS a ser gerado<br>Data de Vencimento                                                                                                    | Data de Acolhimento                                                                                                    |
| Sel                                                                                                | ecione o(s) período(s) Período de Apuração Janeiro/2020 Fevereiro/2020 Marro/2020                                                                                                    | de apuraçã<br>Apurado<br>Não<br>Não                                                        | ăo:<br>Situação<br>Não Optante<br>Não Optante                                                                                                    | Beneficio INSS | Principal                                                                                                    | Multa<br>-                                                                                                    | Juros<br>-<br>-<br>-                                                                                                    | Resumo do<br>Total<br>-<br>-<br>                                                                                  | DAS a ser gerado<br>Data de Vencimento<br>-<br>-<br>20/04/2020                                                                                                    | Data de Acolhimento<br>-<br>-<br>20/04/2020                                                                                                    |
| Sel                                                                                                | ecione o(s) período(s) Período de Apuração Janeiro/2020 Fevereiro/2020 Março/2020 Abril/2020                                                                                                 | de apuraçã<br>Apurado<br>Não<br>Não<br>Não                                                 | ão:<br>Situação<br>Não Optante<br>Não Optante<br>A Vencer                                                                                                    | Beneficio INSS | Principal<br>-<br>-<br>R\$ 57,25<br>R\$ 57,25                                                                                                    | Multa<br>-<br>-<br>R\$ 0,00                                                                                                    | Juros<br>-<br>-<br>R\$ 0,00                                                                                                    | Resumo do<br>Total<br>-<br>-<br>R\$ 57,25<br>R\$ 57,25                                                            | DAS a ser gerado<br>Data de Vencimento<br>-<br>-<br>20/04/2020<br>20/05/2020                                                                                                   | Data de Acolhimento<br>-<br>-<br>20/04/2020<br>20/05/2020                                                                                                   |
| Sel                                                                                                | ecione o(s) período(s)<br>Período de Apuração<br>Janeiro/2020<br>Fevereiro/2020<br>Março/2020<br>Abril/2020<br>Maio/2020                                                                     | de apuraçã<br>Apurado<br>Não<br>Não<br>Não<br>Não                                          | ăo:<br>Situação<br>Não Optante<br>Não Optante<br>A Vencer<br>A Vencer                                                                                                    | Beneficio INSS | Principal<br>-<br>-<br>R\$ 57,25<br>R\$ 57,25<br>B\$ 57,25                                                                                       | Multa<br>-<br>-<br>R\$ 0,00<br>R\$ 0,00<br>R\$ 0,00                                                                                     | Juros<br>-<br>-<br>R\$ 0,00<br>R\$ 0,00<br>R\$ 0,00                                                                                                 | Resumo do<br>Total<br>-<br>-<br>R\$ 57,25<br>R\$ 57,25<br>B\$ 57,25                                               | DAS a ser gerado<br>Data de Vencimento<br>-<br>-<br>20/04/2020<br>20/05/2020<br>22/06/2020                                                                                     | Data de Acolhimento<br>-<br>-<br>20/04/2020<br>20/05/2020<br>22/06/2020                                                                                     |
| Sel                                                                                                | Período de Apuração<br>Janeiro/2020<br>Fevereiro/2020<br>Março/2020<br>Abril/2020<br>Maio/2020                                                                                               | de apuraçã<br>Apurado<br>Não<br>Não<br>Não<br>Não<br>Não                                   | Situação<br>Não Optante<br>Não Optante<br>A Vencer<br>A Vencer<br>A Vencer<br>A Vencer                                                                                                    | Beneficio INSS | Principal<br>-<br>-<br>-<br>R\$ 57,25<br>R\$ 57,25<br>R\$ 57,25<br>R\$ 57,25                                                                     | Multa<br>-<br>-<br>R\$ 0,00<br>R\$ 0,00<br>R\$ 0,00                                                                                     | Juros<br>-<br>-<br>R\$ 0,00<br>R\$ 0,00<br>R\$ 0,00                                                                                                 | Resumo do<br>Total<br>-<br>-<br>R\$ 57,25<br>R\$ 57,25<br>R\$ 57,25<br>R\$ 57,25                                  | DAS a ser gerado<br>Data de Vencimento<br>-<br>20/04/2020<br>20/05/2020<br>22/06/2020<br>20/07/2020                                                                            | Data de Acolhimento<br>-<br>-<br>20/04/2020<br>20/05/2020<br>22/06/2020<br>20/07/2020                                                                       |
| Sel                                                                                                | Periodo de Apuração<br>Janeiro/2020<br>Fevereiro/2020<br>Março/2020<br>Abril/2020<br>Maio/2020<br>Junho/2020                                                                                 | de apuraçã<br>Apurado<br>Não<br>Não<br>Não<br>Não<br>Não<br>Não                            | Situação<br>Não Optante<br>Não Optante<br>A Vencer<br>A Vencer<br>A Vencer<br>A Vencer                                                                                                    | Beneficio INSS | Principal<br>-<br>-<br>-<br>-<br>-<br>-<br>-<br>-<br>-<br>-<br>-<br>-<br>-<br>-<br>-<br>-<br>-<br>-<br>-                                         | Muita<br>-<br>-<br>R\$ 0,000<br>R\$ 0,000<br>R\$ 0,000<br>R\$ 0,000                                                                     | Juros<br>-<br>-<br>R\$ 0,00<br>R\$ 0,00<br>R\$ 0,00<br>R\$ 0,00                                                                                     | Resumo do<br>Total<br>-<br>-<br>-<br>-<br>-<br>-<br>-<br>-<br>-<br>-<br>-<br>-<br>-<br>-<br>-<br>-<br>-<br>-<br>- | DAS a ser gerado<br>Data de Vencimento<br>-<br>20/04/2020<br>20/05/2020<br>22/06/2020<br>20/07/2020<br>20/08/2020                                                              | Data de Acolhimento<br>-<br>-<br>20/04/2020<br>20/05/2020<br>22/06/2020<br>22/06/2020<br>20/07/2020                                                         |
| Sel                                                                                                | Periodo de Apuração<br>Janeiro/2020<br>Fevereiro/2020<br>Março/2020<br>Abril/2020<br>Maio/2020<br>Junho/2020<br>Julho/2020                                                                   | de apuraçã<br>Apurado<br>Não<br>Não<br>Não<br>Não<br>Não<br>Não<br>Não                     | Ao:<br>Situação<br>Não Optante<br>Não Optante<br>A Vencer<br>A Vencer<br>A Vencer<br>A Vencer<br>A Vencer                                                                                                    | Beneficio INSS | Principal<br>-<br>-<br>-<br>-<br>-<br>-<br>-<br>-<br>-<br>-<br>-<br>-<br>-<br>-<br>-<br>-<br>-<br>-<br>-                                         | Multa<br>-<br>-<br>R\$ 0,00<br>R\$ 0,00<br>R\$ 0,00<br>R\$ 0,00<br>R\$ 0,00                                                             | Juros<br>-<br>-<br>R\$ 0,00<br>R\$ 0,00<br>R\$ 0,00<br>R\$ 0,00<br>R\$ 0,00                                                                         | Resumo do<br>Total<br>-<br>-<br>-<br>-<br>-<br>-<br>-<br>-<br>-<br>-<br>-<br>-<br>-<br>-<br>-<br>-<br>-<br>-<br>- | DAS a ser gerado<br>Data de Vencimento<br>-<br>-<br>20/04/2020<br>20/05/2020<br>22/06/2020<br>20/07/2020<br>20/08/2020<br>21/09/2020                                           | Data de Acolhimento<br>-<br>-<br>20/04/2020<br>20/05/2020<br>22/06/2020<br>22/06/2020<br>20/07/2020<br>20/08/2020                                           |
| Sel<br>V<br>V<br>V<br>V<br>V<br>V<br>V<br>V<br>V<br>V<br>V<br>V<br>V<br>V<br>V<br>V                | Periodo de Apuração<br>Janeiro/2020<br>Fevereiro/2020<br>Março/2020<br>Abril/2020<br>Juinho/2020<br>Juinho/2020<br>Juinho/2020<br>Setembro/2020                                              | de apuraçã<br>Apurado<br>Não<br>Não<br>Não<br>Não<br>Não<br>Não<br>Não<br>Não              | Ao:<br>Situação<br>Não Optante<br>Não Optante<br>A Vencer<br>A Vencer<br>A Vencer<br>A Vencer<br>A Vencer<br>A Vencer                                                                                                    | Beneficio INSS | Principal<br>-<br>-<br>R\$ 57,25<br>R\$ 57,25<br>R\$ 57,25<br>R\$ 57,25<br>R\$ 57,25<br>R\$ 57,25<br>R\$ 57,25<br>R\$ 57,25                      | Multa<br>-<br>R\$ 0,00<br>R\$ 0,00<br>R\$ 0,00<br>R\$ 0,00<br>R\$ 0,00<br>R\$ 0,00                                                      | Juros<br>-<br>-<br>R\$ 0,00<br>R\$ 0,00<br>R\$ 0,00<br>R\$ 0,00<br>R\$ 0,00                                                                         | Resumo do<br>Total<br>-<br>-<br>-<br>-<br>-<br>-<br>-<br>-<br>-<br>-<br>-<br>-<br>-<br>-<br>-<br>-<br>-<br>-<br>- | DAS a ser gerado<br>Data de Vencimento<br>-<br>-<br>20/05/2020<br>22/06/2020<br>22/06/2020<br>20/07/2020<br>20/08/2020<br>20/08/2020<br>20/08/2020                             | Data de Acolhimento<br>-<br>-<br>20/04/2020<br>20/05/2020<br>22/06/2020<br>20/07/2020<br>20/08/2020<br>21/09/2020                                           |
| Sel 9                                                                                              | Periodo de Apuração<br>Periodo de Apuração<br>Janeiro/2020<br>Fevereiro/2020<br>Março/2020<br>Abril/2020<br>Junho/2020<br>Junho/2020<br>Agosto/2020<br>Setembro/2020                         | de apuraçã<br>Apurado<br>Não<br>Não<br>Não<br>Não<br>Não<br>Não<br>Não<br>Não<br>Não       | Ao:<br>Situação<br>Não Optante<br>Não Optante<br>A Vencer<br>A Vencer<br>A Vencer<br>A Vencer<br>A Vencer<br>A Vencer<br>A Vencer                                                                                                    | Beneficio INSS | Principal<br>-<br>-<br>R\$ 57,25<br>R\$ 57,25<br>R\$ 57,25<br>R\$ 57,25<br>R\$ 57,25<br>R\$ 57,25<br>R\$ 57,25<br>R\$ 57,25<br>R\$ 57,25         | Muita<br>-<br>-<br>R\$ 0,00<br>R\$ 0,00<br>R\$ 0,00<br>R\$ 0,00<br>R\$ 0,00<br>R\$ 0,00<br>R\$ 0,00                                     | Juros<br>-<br>-<br>R\$ 0,00<br>R\$ 0,00<br>R\$ 0,00<br>R\$ 0,00<br>R\$ 0,00<br>R\$ 0,00                                                             | Resumo do<br>Total<br>-<br>-<br>-<br>-<br>-<br>-<br>-<br>-<br>-<br>-<br>-<br>-<br>-<br>-<br>-<br>-<br>-<br>-<br>- | DAS a ser gerado<br>Data de Vencimento<br>-<br>-<br>20/04/2020<br>20/05/2020<br>22/06/2020<br>20/07/2020<br>20/08/2020<br>21/09/2020<br>20/10/2020<br>20/10/2020               | Data de Acolhimento<br>-<br>-<br>20/04/2020<br>20/05/2020<br>22/06/2020<br>22/06/2020<br>20/07/2020<br>20/08/2020<br>21/09/2020<br>22/10/2020               |
| Sel<br>9<br>9<br>9<br>9<br>9<br>9<br>9<br>9<br>9<br>9<br>9<br>9<br>9<br>9<br>9<br>9<br>9<br>9<br>9 | Periodo de Apuração<br>Janeiro/2020<br>Fevereiro/2020<br>Março/2020<br>Abril/2020<br>Julho/2020<br>Julho/2020<br>Agosto/2020<br>Setembro/2020<br>Outubro/2020                                | de apuraçã<br>Apurado<br>Não<br>Não<br>Não<br>Não<br>Não<br>Não<br>Não<br>Não<br>Não       | Acception of the second second | Beneficio INSS | Principal<br>-<br>R\$ 57,25<br>R\$ 57,25<br>R\$ 57,25<br>R\$ 57,25<br>R\$ 57,25<br>R\$ 57,25<br>R\$ 57,25<br>R\$ 57,25<br>R\$ 57,25<br>R\$ 57,25 | Multa<br>-<br>-<br>R\$ 0,00<br>R\$ 0,00<br>R\$ 0,00<br>R\$ 0,00<br>R\$ 0,00<br>R\$ 0,00<br>R\$ 0,00<br>R\$ 0,00                         | Juros<br>-<br>-<br>R\$ 0,00<br>R\$ 0,00<br>R\$ 0,00<br>R\$ 0,00<br>R\$ 0,00<br>R\$ 0,00<br>R\$ 0,00<br>R\$ 0,00                                     | Resumo do<br>Total<br>-<br>-<br>-<br>-<br>-<br>-<br>-<br>-<br>-<br>-<br>-<br>-<br>-<br>-<br>-<br>-<br>-<br>-<br>- | DAS a ser gerado<br>Data de Vencimento<br>-<br>-<br>20/04/2020<br>20/05/2020<br>22/06/2020<br>20/07/2020<br>20/08/2020<br>21/09/2020<br>20/10/2020<br>20/10/2020<br>23/11/2020 | Data de Acolhimento<br>-<br>-<br>20/04/2020<br>20/05/2020<br>22/06/2020<br>22/06/2020<br>20/07/2020<br>20/08/2020<br>21/09/2020<br>22/10/2020<br>23/11/2020 |
| Sel<br>9<br>9<br>9<br>9<br>9<br>9<br>9<br>9<br>9<br>9<br>9<br>9<br>9<br>9<br>9<br>9<br>9<br>9<br>9 | Periodo de Apuração<br>Janeiro/2020<br>Fevereiro/2020<br>Março/2020<br>Abril/2020<br>Juiho/2020<br>Juiho/2020<br>Juiho/2020<br>Agosto/2020<br>Setembro/2020<br>Outubro/2020<br>Novembro/2020 | de apuraçã<br>Apurado<br>Não<br>Não<br>Não<br>Não<br>Não<br>Não<br>Não<br>Não<br>Não<br>Nã | Acception of the second second | Beneficio INSS | Principal<br>-<br>R\$ 57,25<br>R\$ 57,25<br>R\$ 57,25<br>R\$ 57,25<br>R\$ 57,25<br>R\$ 57,25<br>R\$ 57,25<br>R\$ 57,25<br>R\$ 57,25<br>R\$ 57,25 | Multa<br>-<br>-<br>R\$ 0,00<br>R\$ 0,00<br>R\$ 0,00<br>R\$ 0,00<br>R\$ 0,00<br>R\$ 0,00<br>R\$ 0,00<br>R\$ 0,00<br>R\$ 0,00<br>R\$ 0,00 | Juros<br>-<br>-<br>R\$ 0,00<br>R\$ 0,00<br>R\$ 0,00<br>R\$ 0,00<br>R\$ 0,00<br>R\$ 0,00<br>R\$ 0,00<br>R\$ 0,00<br>R\$ 0,00<br>R\$ 0,00<br>R\$ 0,00 | Resumo do<br>Total<br>-<br>-<br>-<br>-<br>-<br>-<br>-<br>-<br>-<br>-<br>-<br>-<br>-<br>-<br>-<br>-<br>-<br>-<br>- | DAS a ser gerado<br>Data de Vencimento<br>-<br>-<br>20/05/2020<br>22/06/2020<br>22/06/2020<br>20/07/2020<br>20/08/2020<br>21/09/2020<br>20/10/2020<br>23/11/2020<br>23/11/2020 | Data de Acolhimento<br>-<br>-<br>20/04/2020<br>20/05/2020<br>22/06/2020<br>22/06/2020<br>20/07/2020<br>20/08/2020<br>21/09/2020<br>23/11/2020<br>23/11/2020 |